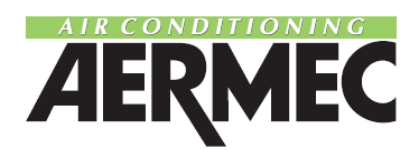

### ПАНЕЛЬ ДИСТАНЦИОННОГО УПРАВЛЕНИЯ

# PRD

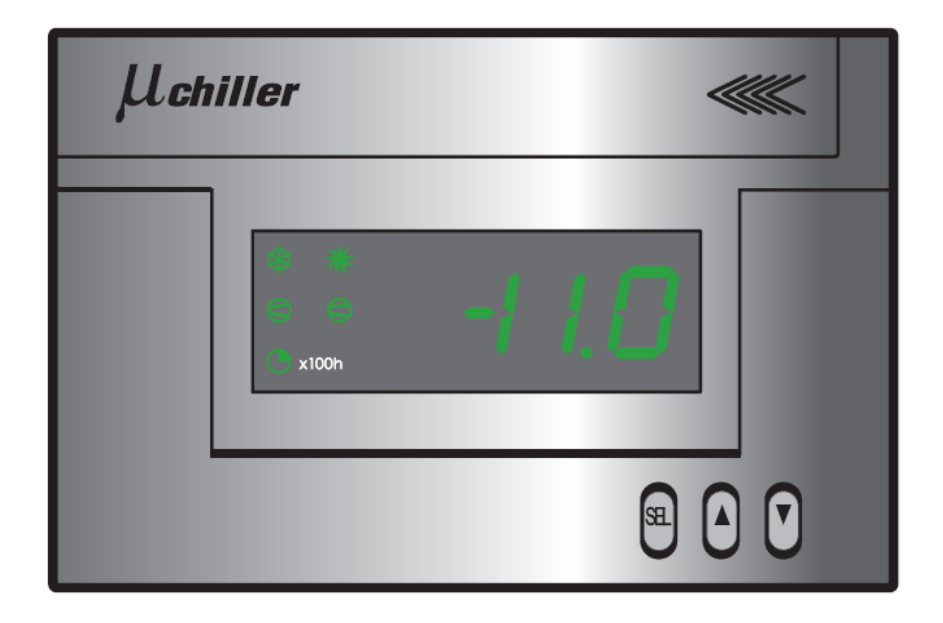

#### ПАНЕЛЬ ДИСТАНЦИОННОГО УПРАВЛЕНИЯ PRD

В комплект оборудования входят электронная карта последовательного подключения, которая монтируется на холодильной машине, и собственно панель дистанционного управления, устанавливаемая на стене помещения на расстоянии до 150 м от машины (Рис. 1). Настенная панель управления имеет те же функции, что и панель управления, имеющаяся на корпусе холодильной машины. Пять светодиодов индицируют рабочий режим (охлаждение/нагрев), состояние компрессора (включен/отключен) и время наработки компрессора или насоса (до 100 часов).

#### Установка панели

При монтаже панели PRD необходимо разместить карту последовательного подключения (2, Рис. 5) на распределительном щите холодильной машины, для чего служат направляющие стандарта DIN, а затем подключить карту (1, Рис. 5) к холодильной машине с помощью прилагаемых кабелей. Модуль дистанционного управления питается от напряжения 24 В переменного тока (см. схему на Рис. 5).

Для подключения панели дистанционного управления (3, Рис. 5) используется шестижильный экранированный кабель длиной не более 150 м с сечением жил 0,5 мм<sup>2</sup>. Следует руководствоваться указаниями, имеющимися на наклейках панели управления. Для сигналов D-/D+ и SK-/SK+ используются отдельные пары жил (см. Рис. 5). До подключения разъема кабеля последовательного подключения к холодильной машине убедитесь, что она отключена.

Для монтажа панели на стене служат отверстия, имеющиеся на задней крышке ее корпуса. Особого внимания требует проводка соединительного кабеля через отверстия в корпусе. После монтажа задней крышки установите и подключите терминал (он выполнен съемным), а затем закрепите панель с помощью двух винтов, проходящих через отверстия в передней крышке. После затяжки винтов эти отверстия закрываются прилагаемыми заглушками. Для предотвращения помех вследствие электрических наводок соединительный кабель прокладывается отдельно от других электрических линий.

2

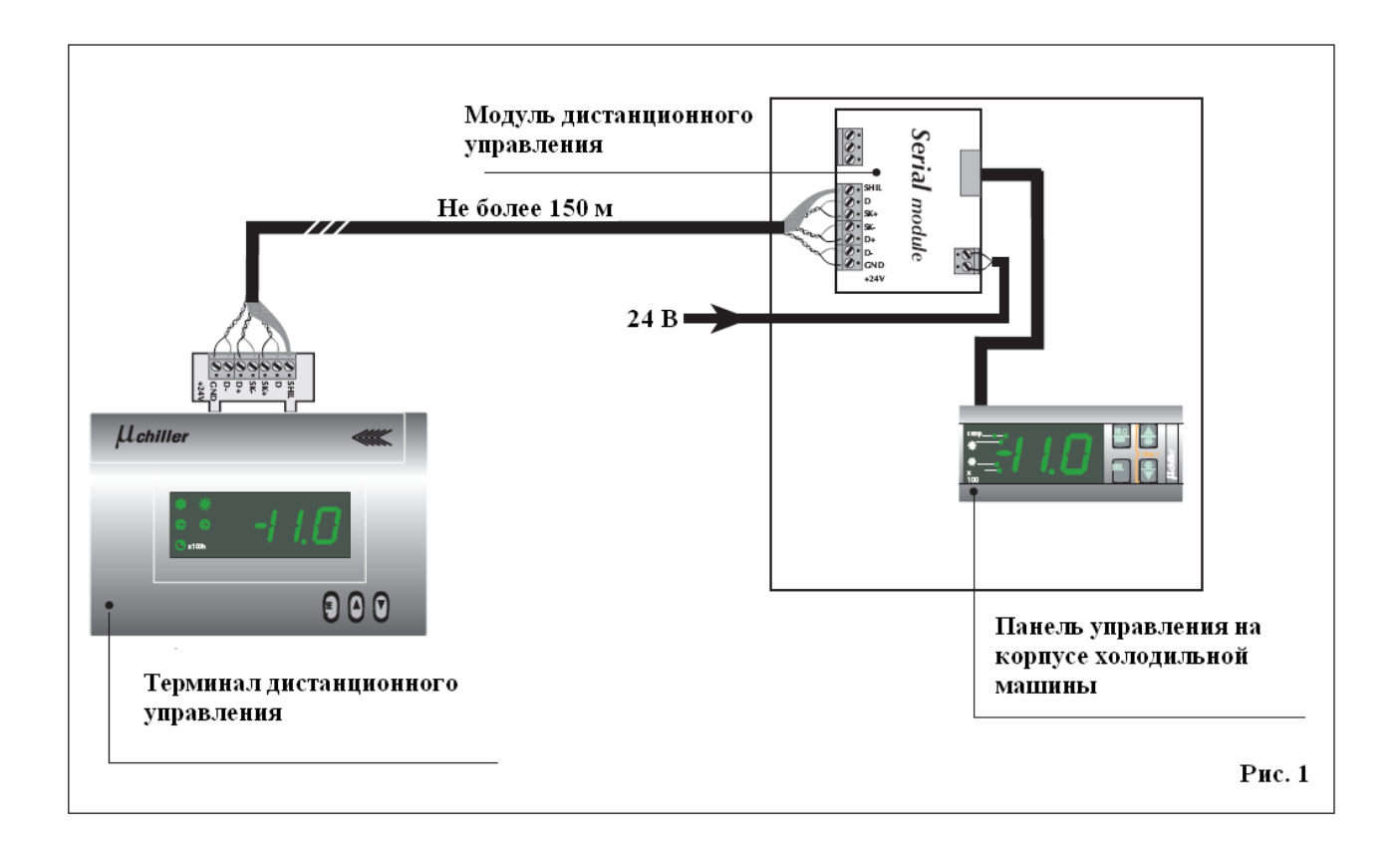

#### КОНФИГУРИРОВАНИЕ ПАНЕЛИ PRD

Для обеспечения правильного функционирования панели дистанционного управления необходимо выполнить несколько операций с панелью *µchiller*, находящейся на корпусе холодильной машины. Эти операции выполняются в следующем порядке.

- 1. Нажмите и удерживайте в течение не менее 5 секунд кнопки SEL и PRG; на дисплее появится значение «0».
- 2. С помощью кнопок ▲ и ▼добейтесь индикации «177».
- 3. Нажмите кнопку SEL; на дисплее появится индикация параметра /1.
- 4. Переходя от символа к символу с помощью кнопок ▲ и ▼, добейтесь индикации символа H8.
- 5. Нажмите кнопку SEL; на дисплее появится параметр «0».
- 6. Задайте значение «1» с помощью кнопок ▲ и ▼.
- 7. Для моделей холодильных машин, работающих только на охлаждение: нажмите кнопку **PRG**, и операция конфигурирования будет завершена.

#### Для холодильных машин с тепловым насосом

- 7. Нажмите кнопку SEL; на дисплее появится параметр H8.
- Переходя от символа к символу с помощью кнопок ▲ и ▼, добейтесь индикации символа Р8.
- 9. Нажмите кнопку SEL; на дисплее появится параметр «7».
- 10. Задайте значение «**0**» с помощью кнопок ▲ и **▼**.
- 11. Нажмите кнопку **PRG**, и операция конфигурирования будет завершена.

#### ИНДИКАЦИЯ НА ДИСПЛЕЕ

Обычно на дисплее панели дистанционного управления индицируется значение температуры воды на входе, регистрируемой датчиком SIW.

#### Возможна индикация следующих параметров:

- режим нагрева;
- режим охлаждения;
- работа компрессора; когда символ мигает, по команде термостата требуется запуск компрессора, однако разрешение на запуск отсутствует, поскольку не прошло необходимое время с предыдущего запуска;
- время наработки компрессора или насоса (в часах с множителем 100);
- параметр CN (мигание этого символа означает, что терминал отключен).

#### РАБОТА С ПАНЕЛЬЮ УПРАВЛЕНИЯ

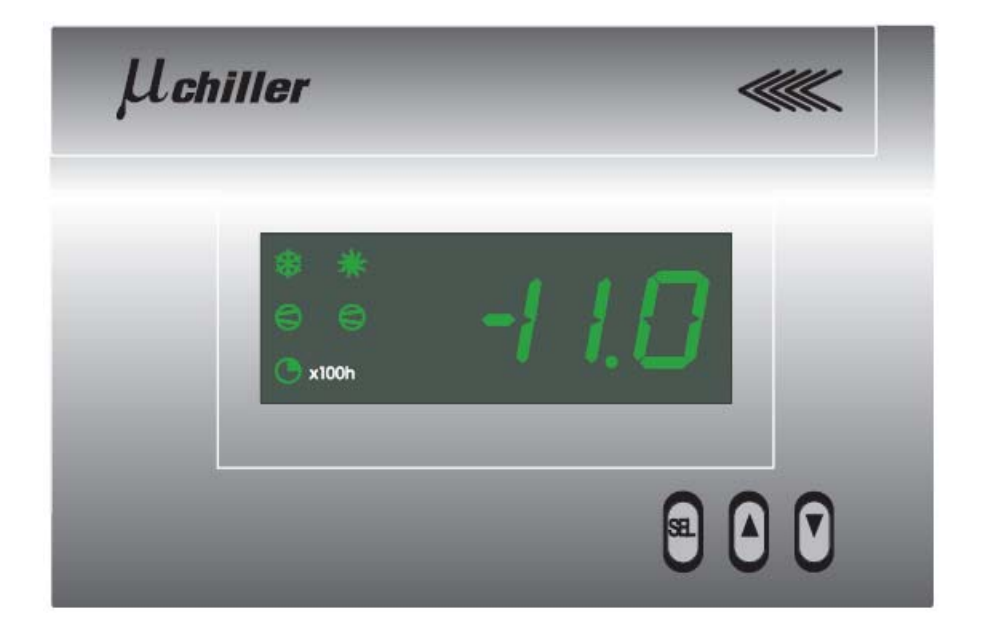

#### Включение/выключение режима охлаждения

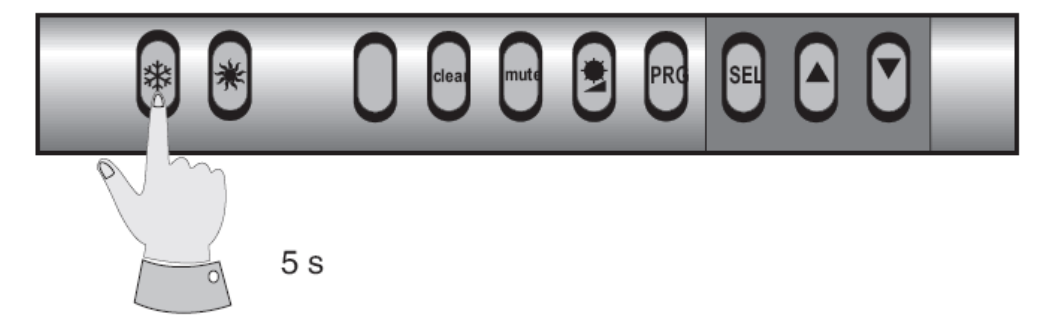

- Откройте крышку, закрывающую органы управления.
- Нажмите и удерживайте не менее 5 секунд кнопку с символом . На дисплее появится индикация .
- Для отключения холодильной машины снова нажмите и удерживайте не менее 5 секунд кнопку с символом Ф. Индикация исчезнет с дисплея.

**Примечание.** Обратите внимание, что в модификациях холодильных машин с тепловым насосом переход от режима нагрева к режиму охлаждения не может произойти непосредственно: если холодильная машина находится в режиме нагрева, нажатие кнопки не приведет к нужному результату.

#### Включение/выключение режима нагрева

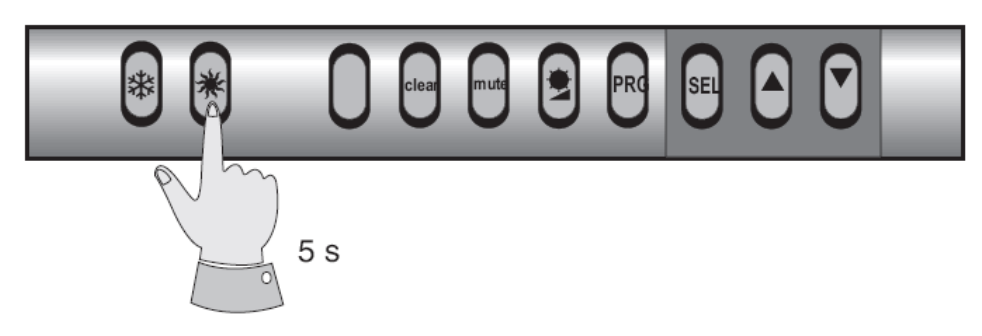

- Откройте крышку, закрывающую органы управления.
- Нажмите и удерживайте не менее 5 секунд кнопку с символом \*. На дисплее появится индикация \*.
- Для отключения холодильной машины снова нажмите и удерживайте не менее 5 секунд кнопку с символом **\***. Индикация **\*** исчезнет с дисплея.

**Примечание.** Обратите внимание, что в модификациях холодильных машин с тепловым насосом переход от режима охлаждения к режиму нагрева не может произойти непосредственно: если холодильная машина находится в режиме охлаждения, нажатие кнопки **\*** не приведет к нужному результату.

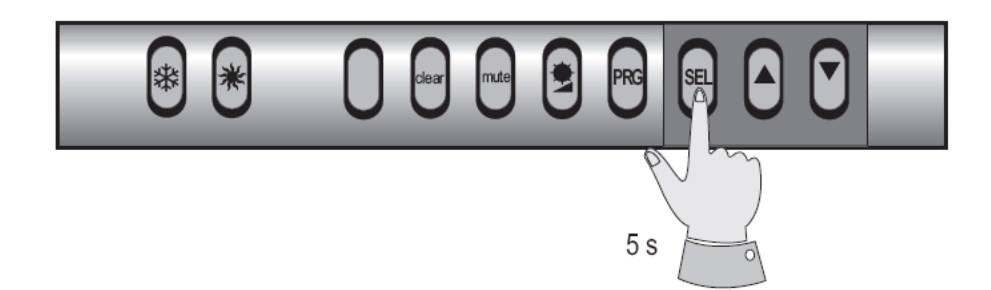

#### Изменение заданной температуры охлаждения

- Нажмите и удерживайте не менее 5 секунд кнопку SEL; на дисплее появится символ r1.
- Снова нажмите кнопку SEL.
- С помощью кнопок **А** и **V**выберите нужное значение температуры.
- Откройте крышку панели и нажмите кнопку **PRG**, чтобы подтвердить сделанные изменения.

#### Изменение температурного дифференциала для режима охлаждения

- Нажмите и удерживайте не менее 5 секунд кнопку SEL; на дисплее появится символ r1.
- Нажимая одновременно кнопки **А** и **V**, добейтесь индикации символа **r**2.
- Снова нажмите кнопку SEL, и на дисплее появится значение параметра r2.
- С помощью кнопок **А** и **V** выберите нужное значение этого параметра.
- Откройте крышку панели и нажмите кнопку **PRG**, чтобы подтвердить сделанные изменения.

#### Изменение заданной температуры нагрева

- Нажмите и удерживайте не менее 5 секунд кнопку SEL; на дисплее появится символ r1.
- Нажимая одновременно кнопки **А** и **V**, добейтесь индикации символа **r3**.
- Снова нажмите кнопку SEL, и на дисплее появится значение параметра r3.
- С помощью кнопок **А** и **V** выберите нужное значение этого параметра.
- Откройте крышку панели и нажмите кнопку **PRG**, чтобы подтвердить сделанные изменения.

#### Изменение температурного дифференциала для режима нагрева

- Нажмите и удерживайте не менее 5 секунд кнопку SEL; на дисплее появится символ r1.
- Нажимая одновременно кнопки **А** и **V**, добейтесь индикации символа **r4**.
- Снова нажмите кнопку SEL, и на дисплее появится значение параметра r4.
- С помощью кнопок **А** и **V** выберите нужное значение этого параметра.
- Откройте крышку панели и нажмите кнопку **PRG**, чтобы подтвердить сделанные изменения.

#### Индикация температуры воды на выходе

- Нажмите и удерживайте не менее 5 секунд кнопку SEL; на дисплее появится символ r1.
- Нажимая одновременно кнопки **А** и **V**, добейтесь индикации символа **r6**.
- Снова нажмите кнопку SEL, и на дисплее появится значение температуры воды на выходе.

**Примечание.** Если значение температуры выше, чем 19,9°С, или ниже, чем – 19,9°С, на дисплей выводятся целые числа без десятичной точки (хотя микропроцессор учитывает и десятичные знаки).

## Индикация температуры, регистрируемой датчиком в теплообменнике (если таковой имеется)

- Нажмите и удерживайте не менее 5 секунд кнопку SEL; на дисплее появится символ r1.
- Нажимая одновременно кнопки **А** и **V**, добейтесь индикации символа **r8**.
- Снова нажмите кнопку SEL, и на дисплее появится значение температуры, регистрируемой датчиком в теплообменнике (для моделей AN 100 и AN 150).

**Примечание.** Если значение температуры выше, чем 19,9°С, или ниже, чем – 19,9°С, на дисплей выводятся целые числа без десятичной точки (хотя микропроцессор учитывает и десятичные знаки).

#### Индикация времени наработки компрессора

- Нажмите и удерживайте не менее 5 секунд кнопку SEL; на дисплее появится символ r1.
- Нажимая одновременно кнопки **А** и **V**, добейтесь индикации символа **r9**.
- Снова нажмите кнопку SEL, и на дисплее появится время наработки компрессора в часах.

**Примечание.** Если этот параметр превышает 199, индицируемое значение нужно умножить на 100. На необходимость умножения указывает зеленый светодиод в левом нижнем углу дисплея (символ «×100»).

#### Индикация времени наработки насоса

- Нажмите и удерживайте не менее 5 секунд кнопку SEL; на дисплее появится символ r1.
- Нажимая одновременно кнопки **А** и **V**, добейтесь индикации символа **с**С.
- Снова нажмите кнопку SEL, и на дисплее появится время наработки насоса в часах.

**Примечание.** Если этот параметр превышает 199, индицируемое значение нужно умножить на 100. На необходимость умножения указывает зеленый светодиод в левом нижнем углу дисплея (символ «×100»).

**Примечание.** Переход в настроечный режим осуществляется нажатием кнопки **SEL** в течение не менее 5 секунд. Любые изменения, не подтвержденные нажатием кнопки **PRG**, не принимаются во внимание. Если в настроечном режиме не нажимаются никакие кнопки, через 20 секунд индикация на дисплее начинает мигать. Еще через 40 секунд дисплей переходит в режим индикации температуры воды на входе. **В этом случае все сделанные ранее изменения утрачивают силу.** 

#### Регулировка яркости дисплея

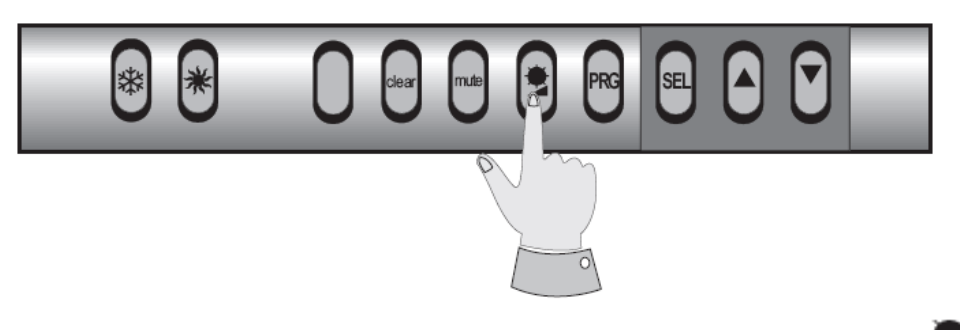

• Для регулировки яркости индикации на дисплее служит кнопка с символом 🌌.

#### Сброс аварийной сигнализации

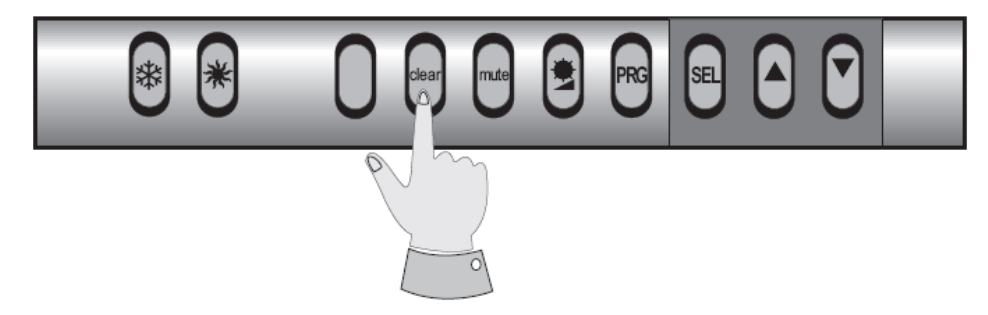

• Откройте крышку, закрывающую органы управления, и нажмите кнопку с надписью «clear».

Данные, приведенные в настоящем описании, являются ориентировочными. Компания AERMEC оставляет за собой право вносить необходимые изменения в процессе модернизация оборудования.

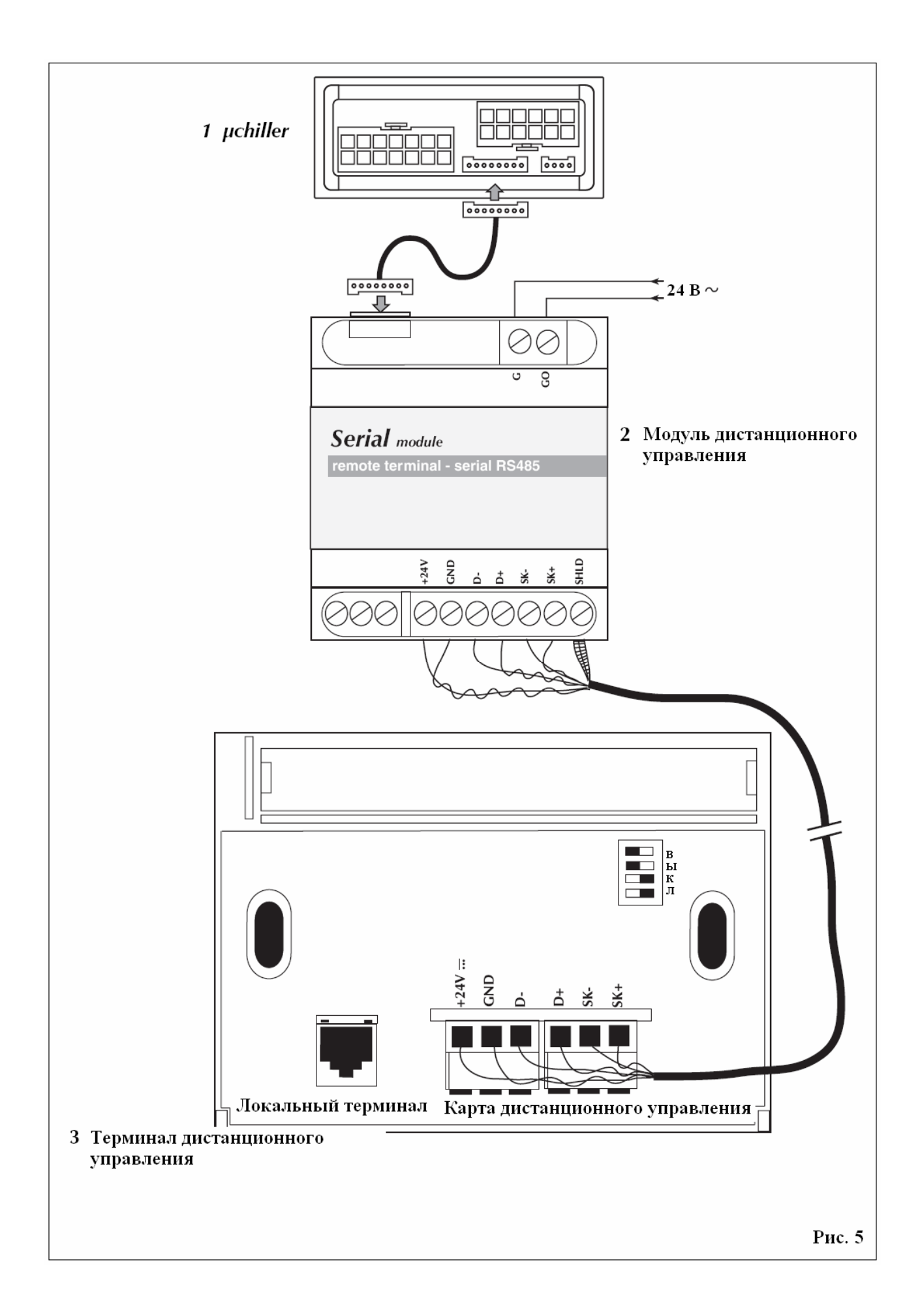